**1.** <u>http://www.kamusm.gov.tr/</u> adresine giriniz ve "**Bireysel İşlemler**" butonuna tıklayınız.

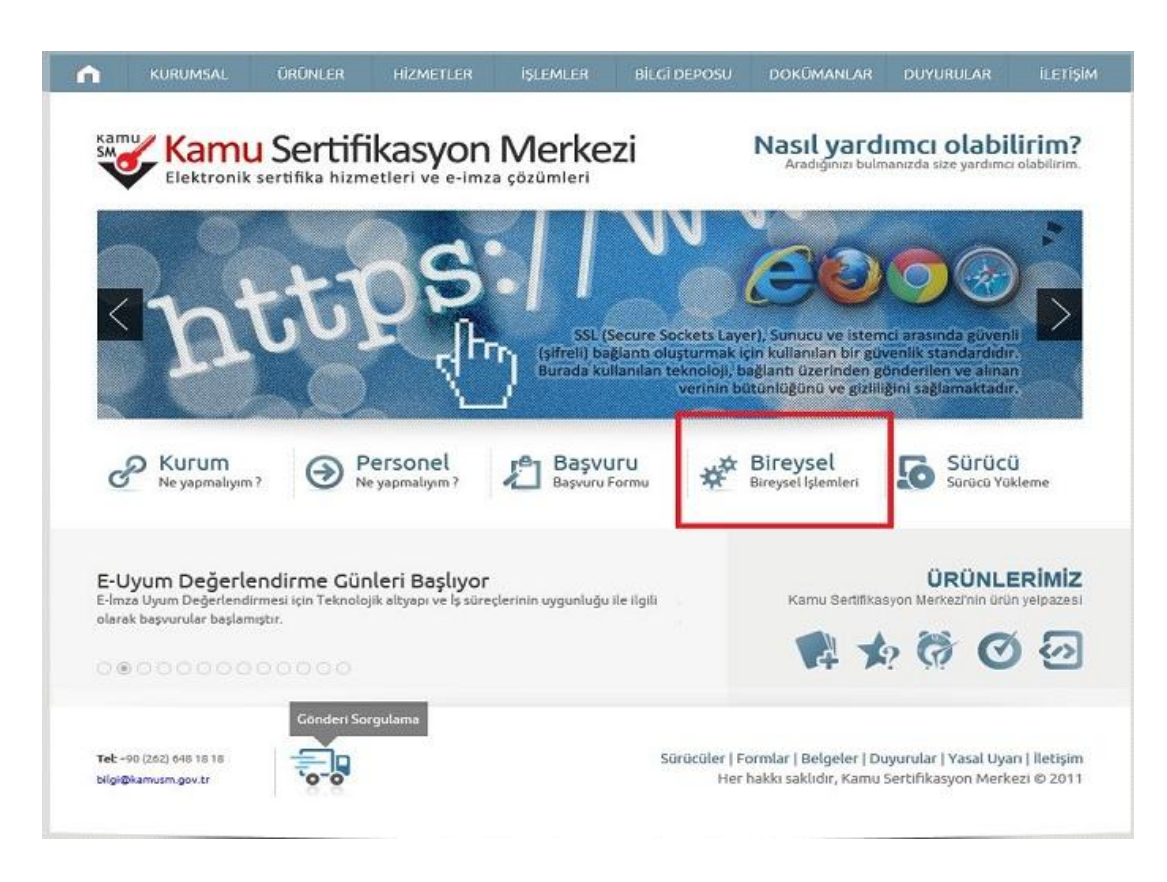

2. Açılan kullanıcı doğrulama ekranındaki "Şifreli Giriş" butonuna tıklayınız.

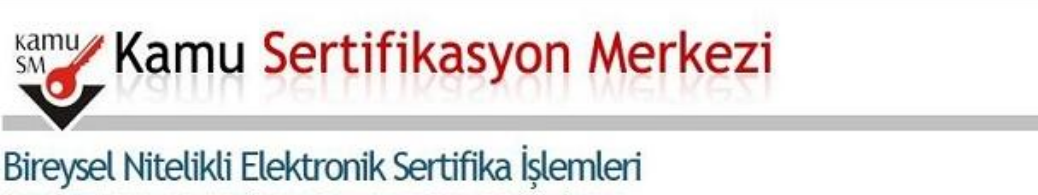

Bireysel Nitelikli Elektronik Sertifika İşlemleri > Bireysel Nitelikli Elektronik Sertifika İşlemleri

## Kullanıcı Doğrulama Ekranı

Sertifikanızı kullanıma açmak için lütfen "Şifreli Giriş" seçeneğini kullanınız. Kullanıma açılmış bir e-imza sertifikanız var ise "Şifreli Giriş" ya da "E-İmzalı Giriş" seçeneğini kullanabilirsiniz.

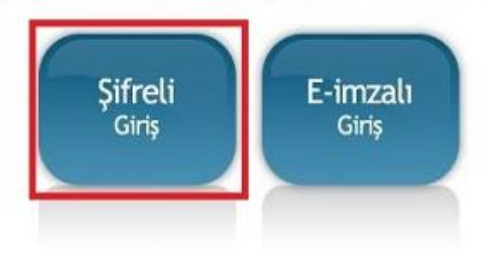

 Şifre giriş ekranında bulunan "Kimlik No" alanına TC Kimlik Numaranızı, "Resimdeki Yazı" alanına alt satırdaki resimde bulunan karakterleri, "Güvenlik Sözcüğü" alanına Güvenlik Sözcüğünüzü yazıp "Giriş" butonuna tıklayınız.

| samu<br>Kan                                         | nu Sertifikasyon Merkezi                                                                                                    |
|-----------------------------------------------------|----------------------------------------------------------------------------------------------------|
| Bireysel Niteli<br>Bireysel Nitelikli Elektronik Se | <mark>kli Elektronik Sertifika İşlemleri</mark><br>r <mark>tifika İşlemleri</mark> > Bireysel Nitelikli Elektronik Sertifika İşlemleri |
| Şifreli Giriş Ekran                                 |                                                                                                    |
|                                                     | Kimlik No<br>T.C. Kimlik Numarası ya da Pasaport<br>Numarası Giriniz                                                                   |
|                                                     | *****                                                                                                    |
|                                                     | Resimdeki Yazı     Güvenlik Sözcüğü       t7x7k     ••••••                                                                             |
|                                                     | Resim<br>t7×7k                                                                                                    |
|                                                     | Yukarda görmüş olduğunuz metni lütfen Resimdeki Yazı alanına giriniz. Giriş Güvenlik Sözcüğümü Unuttum                                 |

**4.** SMS Onay Ekranında yer alan Telefon Numarasının doğruluğunu kontrol ediniz ve **"Onay**" butonuna tıklayınız.

| Bireysel Niteliki<br>Bireysel Niteliki Elektronik Ser | <mark>li Elektronik Sertifika İşlemleri</mark><br>Iffika İşlemleri > Bireysel Nitelikli Elektronik Sertifika İşlemleri                                                 |
|-------------------------------------------------------|----------------------------------------------------------------------------------------------------|
| SMS Onay Ekranı                                       |                                                                                                    |
|                                                       | Telefon Numaranız : 54                                                                                                    |
| Bireysel İşlemler me<br>gönderilecektir. SMS          | enüsüne giriş yapabilmeniz için yukarıda belirtilen cep telefonuna, SMS Onay Kod<br>Onay Kodunun gönderilmesi için "Onay" butonuna basınız. SMS gönderimi ücretsizdir. |
| Eğer yukarıdaki num<br>geçiniz.                       | ara size ait değilse, 0262 648 18 18 numaralı telefondan, Çağrı Merkezimiz ile iletişim                                                                                |
|                                                       | Onay                                                                                                    |

**5.** Cep telefonunuza gelen SMS Onay Kodunu "**SMS Onay Kodu**" alanına yazınız ve "**Gönder**" butonuna tıklayınız.

| Kamu Ka                  | mu Sertifikasyon Merkezi                                                                                                    |
|--------------------------|----------------------------------------------------------------------------------------------------|
| Bireysel Nite            | <mark>likli Elektronik Sertifika İşlemleri</mark><br>S <mark>ertifika İşlemleri</mark> > Bireysel Nitelikli Elektronik Sertifika İşlemleri           |
| SMS Onay Kodu            | Giriş Ekranı                                                                                                    |
|                          | Cep telefonunuza gelen SMS Onay Kodunu Giriniz<br>SMS Onay Kodunuzun Geçerliliği İçin Kalan Süre<br>267<br>Saniye<br>SMS Onay Kodu: ••••••<br>Gönder |
| © Copyright TÜBİTAK BİLG | EM Kamu Sertifikasyon Merkezi, Tüm Hakkı Saklıdır   Y <mark>asal Uyarı</mark>                                                                        |

6. İşlemler Menüsü ekranından "Kilit Çözme" butonuna tıklayınız.

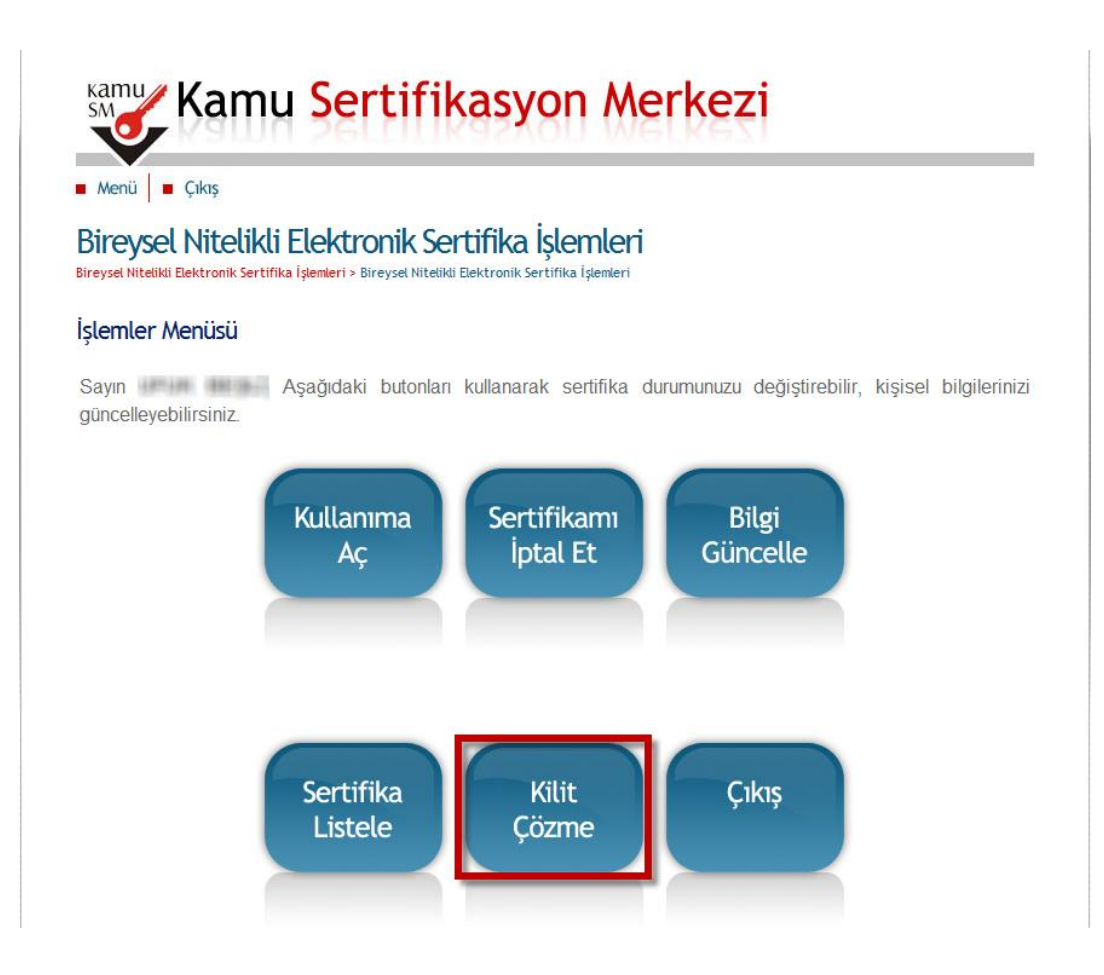

**7.** Kart okuyucunuzu bilgisayarınıza taktıktan sonra uyarı mesajındaki "**Tamam**" seçeneğine tıklayınız.

| Kamu Sertifikasyon Merkezi                                                                                                    |
|----------------------------------------------------------------------------------------------------|
| Menü 🛛 Çıkış                                                                                                    |
| Bireysel Nitelikli Elektronik Sertifika İşlemleri<br>Bireysel Nitelikli Elektronik Sertifika İşlemleri > Bireysel Nitelikli Elektronik Sertifika İşlemleri                                                                                                    |
| İşlemler Menüsü                                                                                                    |
| Sayın Aşağıdaki butonları kullanarak sertifika durumunuzu değiştirebilir, kişisel bilgilerinizi güncelleyebilirsiniz.                                                                                                    |
| Web sayfasından ileti       Image: Constraint of the staff of the staff of the sta |

8. Açılan uyarı ekranındaki kutucuğu işaretledikten sonra "RUN" butonuna tıklayınız.

| V                                              | Warning - Security                                                                                                    |
|------------------------------------------------|----------------------------------------------------------------------------------------------------|
| Menü 🔳 Çıkış                                   | The application's digital signature cannot be verified.<br>Do you want to run the application?                                                                                   |
| Bireysel Nite<br>Bireysel Nitelikli Elektronik | Name: Applet2 Publisher: UNKNOWN                                                                                                    |
| Kilit Çözme Ekra                               | From: https://nesbireysel.kamusm.gov.tr                                                                                                    |
| Akıllı kartınızın kilidir                      | Always trust content from this publisher.      Run Cancel                                                                                                    |
|                                                | This application will run with unrestricted access which may put<br>your personal information at risk. Run this application only if you More Information<br>trust the publisher. |
|                                                |                                                                                                    |
|                                                |                                                                                                    |

9. Kilit Çözme Ekranında bulunan "Yeni PIN Üret" butonuna tıklayınız.

| Men                     | Cıkış                                                                                                    |  |
|-------------------------|----------------------------------------------------------------------------------------------------|--|
| <b>Bire</b><br>Bireysel | <b>/Sel Nitelikli Elektronik Sertifika İşlemleri</b><br>itelikli Elektronik Sertifika İşlemleri > Bireysel Nitelikli Elektronik Sertifika İşlemleri |  |
| Kilit (                 | özme Ekranı                                                                                                    |  |
| Akıllı k                | rtınızın kilidini çözmek ve yeni bir PIN kodu üretmek için "Yeni PIN Üret" butonuna basınız.                                                        |  |
| C                       | Yeni PIN Üret                                                                                                    |  |
|                         |                                                                                                    |  |

**10.** Sistem tarafından otomatik olarak PIN kodu üretilmiştir. PIN kodunuzu not etmeyi unutmayınız. İşleminiz tamamlanmıştır.

| Kamu Sertifikasyon Merkezi                                                                                                    |
|----------------------------------------------------------------------------------------------------|
| Menü 🖉 Çıkış                                                                                                    |
| Bireysel Nitelikli Elektronik Sertifika İşlemleri<br>Bireysel Nitelikli Elektronik Sertifika İşlemleri > Bireysel Nitelikli Elektronik Sertifika İşlemleri |
| Kilit Çözme Ekranı                                                                                                    |
| Akıllı kartınızın kilidini çözmek ve yeni bir PIN kodu üretmek için "Yeni PIN Üret" butonuna basınız.                                                      |
| Yeni PIN Üret                                                                                                    |
| © Copyright TÜBİTAK BİLGEM Kamu Sertifikasyon Merkezi, Tüm Hakkı Saklıdır   Y <b>asal Uyarı</b>                                                            |